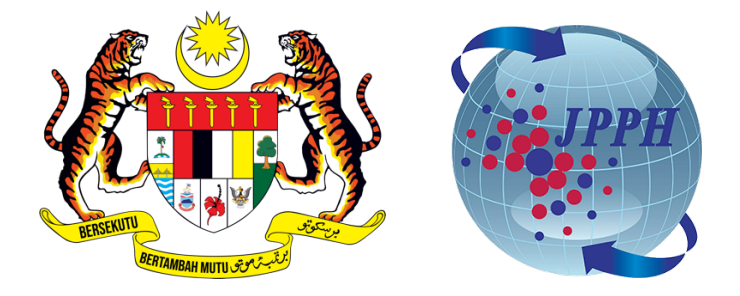

# PANDUAN LENGKAP PENGGUNAAN SINGLE SIGN-ON (SSO) PORTAL BAHARU NAPIC

# BAGI PERKHIDMATAN MENAIK TARAF PORTAL PUSAT MAKLUMAT HARTA TANAH NEGARA (NAPIC) JABATAN PENILAIAN DAN PERKHIDMATAN HARTA (JPPH)

### KANDUNGAN

| 1.0 | PEN | NDAFTARAN PENGGUNA                      | 3  |
|-----|-----|-----------------------------------------|----|
| 2.0 | LOO | G MASUK SSO                             | 6  |
|     | 2.1 | SET SEMULA KATA LALUAN (Reset Password) | 7  |
| 3.0 | PRO | OFIL PENGGUNA                           | 11 |
| 4.0 | API | LIKASI                                  | 13 |

## **1.0 PENDAFTARAN PENGGUNA**

1. Di halaman utama portal, Klik menu **'Perkhidmatan'** dan pilh **'Pendaftaran Pengguna'**.

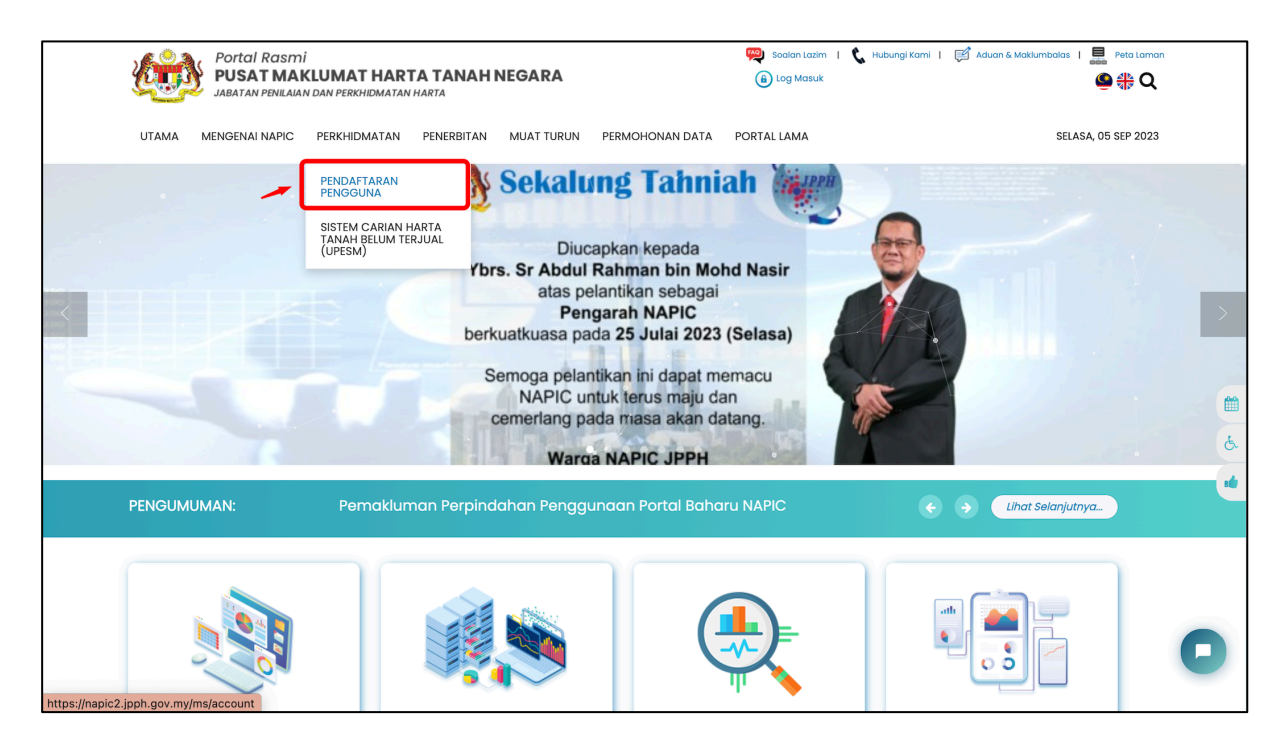

2. Paparan halaman Borang Pendaftaran Pengguna. Masukkan maklumat di borang pendaftaran pengguna.

| Portal Rasmi<br>PUSAT MAKLUMAT HA<br>JABATAN PENILAIAN DAN PERKHIDMA | ARTA TANAH NEGARA                                                                                                  |                                   | 🥮 Soalan Lazim I 📞 Hubungi<br>🔒 Log Masuk | Kami   📝 Aduan & Maklumbalas   📑 Peta Lan | nan<br><b>X</b> |
|----------------------------------------------------------------------|----------------------------------------------------------------------------------------------------|-----------------------------------|-------------------------------------------|-------------------------------------------|-----------------|
| UTAMA MENGENAI NAPIC PERKHIDMAT/                                     | AN PENERBITAN MUAT TURUN                                                                                           | PERMOHONAN DATA                   | PORTAL LAMA                               | SELASA, 05 SEP 202                        | 23              |
|                                                                      | Pendafta                                                                                                    | ıran Pei                          | ngguna                                    |                                           |                 |
| Daftar                                                               |                                                                                                    |                                   |                                           |                                           |                 |
| Anda perlu melengkapkan maklumat dalam boro                          | ang di bawah.                                                                                                    |                                   |                                           |                                           |                 |
| Permohonan oleh warganegara negara Malaysia                          | sahaja. Permohonan tidak dibuka kep                                                                                | ada bukan warganegara             | L                                         |                                           |                 |
| ID Pengguna*                                                         | Masukkan ID pengguna                                                                                               |                                   |                                           |                                           |                 |
|                                                                      | (Nota: ID pengguna boleh menggunakan kombinasi l                                                                   | huruf, nombor dan simbol sekurang | j-kurangnya 9 karakter)                   |                                           |                 |
| Kata Laluan*                                                         | Masukkan kata laluan                                                                                               |                                   |                                           | ۲                                         |                 |
|                                                                      | Kekuatan Kata Laluan:                                                                                              |                                   |                                           |                                           |                 |
| Depresebra Kata Jaluan                                               | <ul> <li>1 Huruf Kecil dan 1 Huruf Besar</li> <li>1 Nombor (0-9)</li> <li>Sekurang-kurangnya 9 Karakter</li> </ul> |                                   |                                           |                                           | 0               |
| Fengesanan kata taluan.                                              | *******                                                                                                    |                                   |                                           |                                           |                 |

| UTAMA MENGENAI NAPIC PERKHIDMATA                                                                                                    | N PENERBITAN MUAT TURUN                                                                                             | PERMOHONAN DATA PORTAL LAMA                                                                                                    | SELASA, 05 SEP 2023                                                                                                    |
|----------------------------------------------------------------------------------------------------|----------------------------------------------------------------------------------------------------|----------------------------------------------------------------------------------------------------|----------------------------------------------------------------------------------------------------|
| Poskod*                                                                                                    | Masukkan poskod                                                                                                    |                                                                                                    |                                                                                                    |
| Bandar*                                                                                                    |                                                                                                    |                                                                                                    |                                                                                                    |
| Negeri*                                                                                                    | Sila Pilih                                                                                                    |                                                                                                    | \$                                                                                                    |
| No. Telefon*                                                                                                    | Masukkan no telefon                                                                                                 |                                                                                                    |                                                                                                    |
| Dattar                                                                                                    |                                                                                                    |                                                                                                    |                                                                                                    |
| Penafian<br>Kerajaan Malaysia dan Jabatan Penilaian<br>dan Perkhidmatan Harta tidak<br>bertanggungjawab terhadap sebarang<br>kehilangan atau kerugian yang dialami<br>kerana menggunakan mana-mana<br>maklumat yang diperolehi dari laman web<br>ini. | Pautan Pantas<br>• Soalan Lazim<br>• Dasar Keselamatan<br>• Dasar Privasi<br>• Peta Laman<br>• Aduan & Maklum Balas | Hubungi Kami<br>Pusat Maklumat Harta Tanah Negara (NAPIC)<br>Aras 7, Perbendaharaan 2,<br>No.7, Persiaran Perdana, Presint 2,<br>62592 Putrajaya, Malaysia<br>Tel: 03-8886 9000<br>Faks: 03-8886 9007 / 03-8886 9049 | Verwarger map<br>New Wager map<br>Map and the map and Proper<br>Services Department<br>Services Department<br>Services Depar |
| Hakcipta Terpelihara © 2023 NAPIC<br>Paparan terbaik menggunakan pelayar Microsoft                                                                                                    | Edge, Mozilla Firefox, Google Chrome v                                                                              | versi terkini dengan resolusi skrin 1366 x 768.                                                                                                    | f 🔊 🧱 🚺                                                                                                    |

3. Di bahagian bawah halaman Pendaftaran Pengguna, Klik Butang **'Daftar'.** 

4. Notifikasi pendaftaran akaun berjaya. Pengguna perlu membuat pengaktifan emel.

| PIC | PERKHIDMATAN | N PENER | Pendaftaran akaun berjaya, emel pengaktifan akaun telah<br>dihantar ke alamat emel yang didaftarkan. |  |
|-----|--------------|---------|----------------------------------------------------------------------------------------------------|--|
|     |              | 50000   |                                                                                                    |  |

5. Klik butang '*Confirm Account*' di emel untuk membuat pengaktifan akaun yang didaftarkan.

| Confirm your accoun                                       | t External Inbox ×                                   |                         |   | ¢ | ß |
|-----------------------------------------------------------|------------------------------------------------------|-------------------------|---|---|---|
| NAPIC <napic@jpph.gov.my><br/>to me ╺</napic@jpph.gov.my> |                                                      | 4:27 PM (2 minutes ago) | ☆ | ¢ | : |
|                                                           | Confirm your account                                 |                         |   |   |   |
|                                                           | Hello Aidan Subscriber                               |                         |   |   |   |
|                                                           | We need to verify that this is your email address.   |                         |   |   |   |
|                                                           | Please click the link below to confirm your account: |                         |   |   |   |
|                                                           | Confirm account                                      |                         |   |   |   |
|                                                           | © 2023 October CMS. All rights reserved.             |                         |   |   |   |

6. Notifikasi alamat emel telah disahkan.

Permohonan akan diproses oleh pihak NAPIC dalam masa 3 hari bekerja. Status kelulusan pendaftaran akaun akan dimaklumkan melalui emel. Setelah permohonan diluluskan, pengguna boleh teruskan pada Log Masuk portal.

| <u>k</u>  | Portal Rasm<br>PUSAT MA<br>JABATAN PENILAI | ni<br><b>KLUMAT HAR</b><br>AN DAN PERKHIDMATAN | TA TANAH         | NEGARA             |                        | 🥮 Soalan Lazim   🐧 Hu<br>🔒 Log Masuk | ibungi Kami   🧭 Aduan & Maklumbalas   📑 Pet | ta Laman |
|-----------|--------------------------------------------|------------------------------------------------|------------------|--------------------|------------------------|--------------------------------------|---------------------------------------------|----------|
| UTAMA     | MENGENAI NAPIC                             | PERKHIDMATAN                                   | PENERBITAN       | MUAT TURUN         | PERMOHONAN DATA        | PORTAL LAMA                          | SELASA, 05 SEL                              | P 2023   |
|           |                                            |                                                | Pen              | daftc              | ıran Pei               | ngguna                               |                                             |          |
| Alama     | emel berjaya disahko                       | an, tetapi akaun anda                          | perlu diluluskan | oleh pihak NAPIC.  | . Permohonan anda akan | diproses dalam masa 3 hari b         | əkərja.                                     | ×        |
| Daf       | tar                                        |                                                |                  |                    |                        |                                      |                                             |          |
| Anda perl | ı melengkapkan mak                         | lumat dalam borang                             | di bawah.        |                    |                        |                                      |                                             |          |
| Permohor  | an oleh warganegarc                        | negara Malaysia sah                            | aja. Permohona   | n tidak dibuka kep | bada bukan warganegara | L.                                   |                                             |          |

### 2.0 LOG MASUK SSO

1. Klik menu 'Log Masuk' di bahagian kanan atas portal.

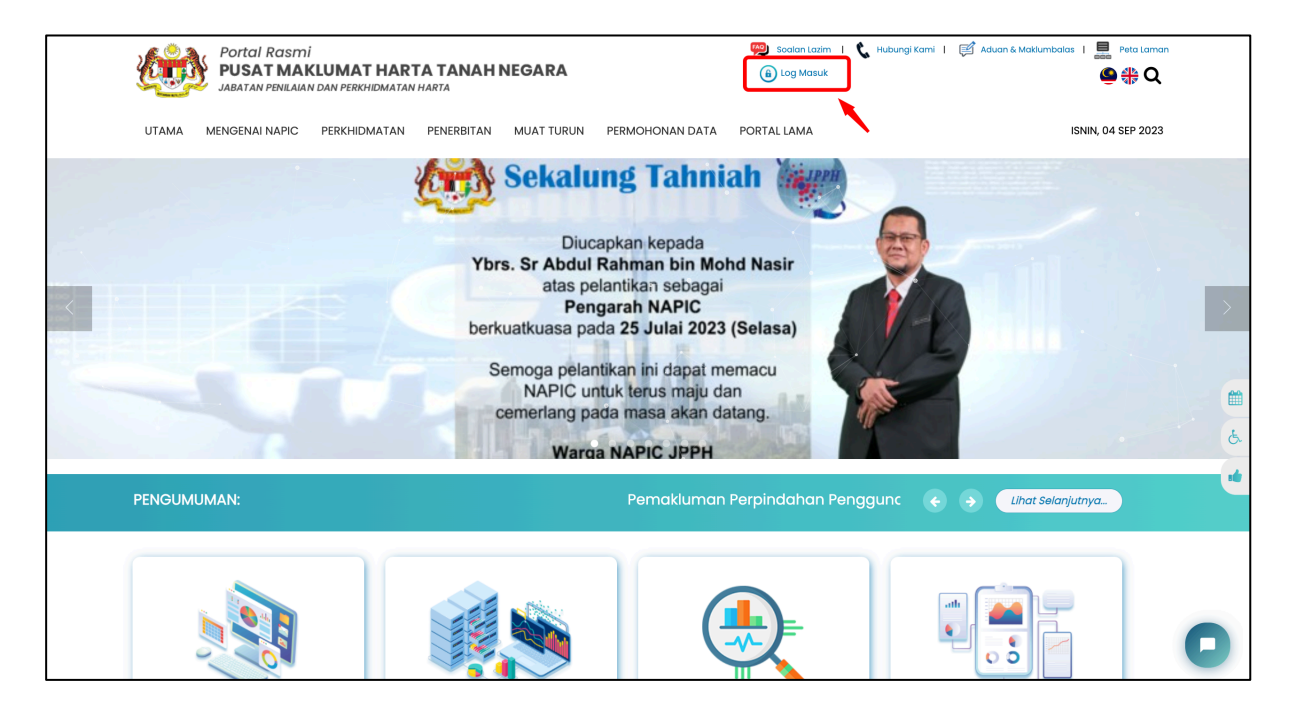

- 2. Paparan halaman Log Masuk SSO. Masukkan butiran seperti:
  - ID Pengguna (Username)
  - Kata Laluan

Klik butang 'Continue'

|                  | ЈРРН                 |
|------------------|----------------------|
| Sigr<br>JPPH SSO | <b>In</b><br>Account |
| pengguna_1       |                      |
|                  | Ø                    |
| Remember Me      | Reset Password       |
| Conti            | ue                   |
| Not a Member     | vet? Sign up         |
|                  |                      |
|                  |                      |

## 2.1 SET SEMULA KATA LALUAN (Reset Password)

1. Klik menu 'Log Masuk' di bahagian kanan atas portal.

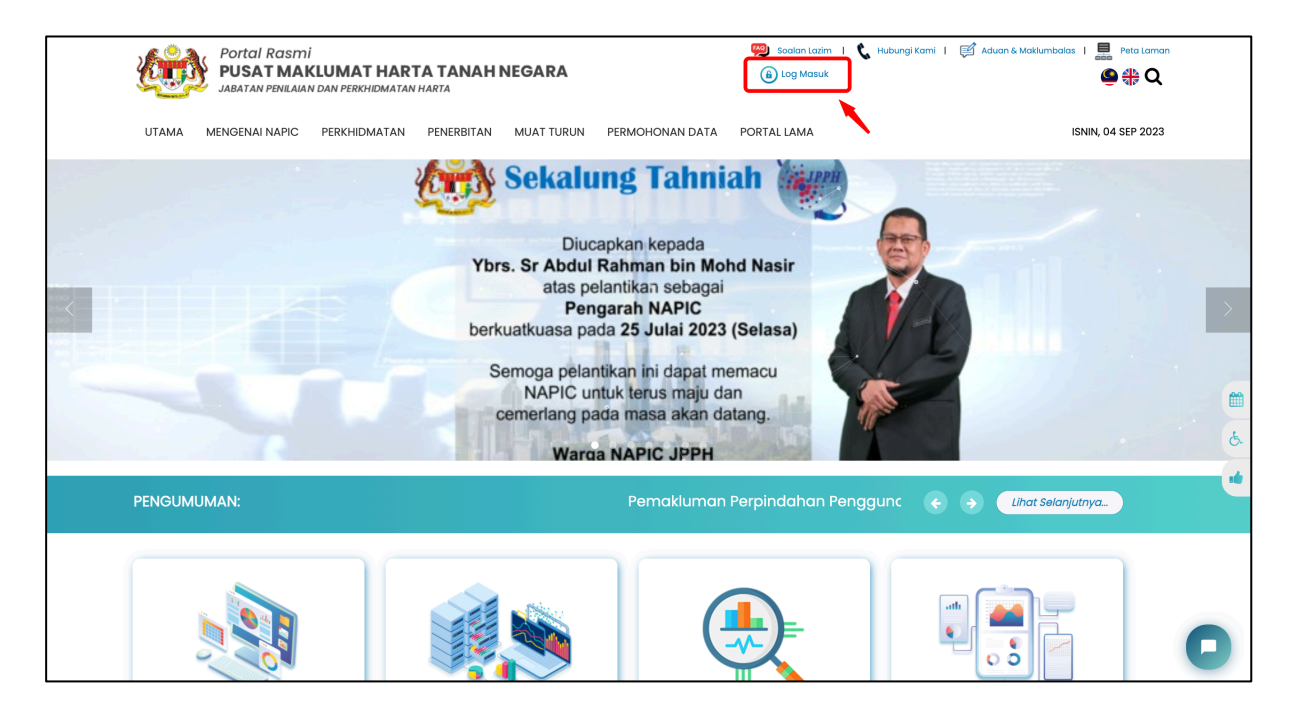

2. Klik 'Reset Password' untuk set semula kata laluan yang baharu

| Sign In                                | PPH            |
|----------------------------------------|----------------|
| JPPH SSO Account                       |                |
| Username<br>Username is required       |                |
| Password                               | •              |
| The password is required               |                |
| Remember Me                            | Reset Password |
| Continue                               |                |
| Not a Member yet? <mark>Sign up</mark> |                |
|                                        |                |

- 3. Masukkan butiran seperti:
  - ID Pengguna (Username)
  - Emel

Klik butang '**Submit**'. Sistem akan menghantar emel untuk set semula kata laluan yang baharu.

4. Klik pautan set semula kata laluan di emel

| Reset Password Requested for NAPIC External                                                                  |                          |   | ¢ | ß |
|----------------------------------------------------------------------------------------------------|--------------------------|---|---|---|
| NAPIC <napic@jpph.gov.my><br/>to me ▼</napic@jpph.gov.my>                                                    | 9:44 AM (29 minutes ago) | ☆ | ¢ | : |
| Reset Password                                                                                               |                          |   |   |   |
| It seems that you have requested to reset your password. If you did not request, kindly disregard this email |                          |   |   |   |
| In order to reset your password, please click the link below,                                                |                          |   |   |   |
| Click here to reset your password                                                                            |                          |   |   |   |
| Note : The reset password link can only be used once                                                         |                          |   |   |   |
| © 2023 NAPIC. All Rights Reserved.                                                                           |                          |   |   |   |
| ← Reply → Forward                                                                                            |                          |   |   |   |

- 5. Paparan halaman set semula kata laluan. Masukkan butiran spserti:
  - Kata Laluan Baharu
  - Pengesahan Kata Laluan

Klik butang 'Submit'

| Update Your Password         This is a secure area of the application. Please confirm your password before continuing         pengguna_1         pengguna@yopmail.com         Password       Image: Comparison of the application of the application of t |
|----------------------------------------------------------------------------------------------------|
| pengguna_1 pengguna@yopmail.com Password Use 9 or more characters with a mix of uppercase & lowercase letters                                                                                                    |
| pengguna@yopmail.com       Password       Use 9 or more characters with a mix of uppercase & lowercase letters                                                                                                    |
| Password  Use 9 or more characters with a mix of uppercase & lowercase letters                                                                                                    |
| Use 9 or more characters with a mix of uppercase & lowercase letters                                                                                                    |
| including numbers.                                                                                                    |
| Re-verify Password                                                                                                    |
| Submit                                                                                                    |

- 6. Portal akan ke halaman Log Masuk SSO. Masukkan butiran seperti:
  - ID Pengguna (Username)
  - Kata Laluan Baharu

Klik butang '*Continue'* 

| Sign In<br>JPPH SSO Account                       |             |                             |            |  |
|---------------------------------------------------|-------------|-----------------------------|------------|--|
| pengguna_1       Remember Me       Reset Password |             | Sign In<br>JPPH SSO Account |            |  |
| Remember Me Reset Password                        | pengguna_1  |                             |            |  |
| Remember Me Reset Password                        |             |                             | 0          |  |
|                                                   | Remember Me | Reset                       | t Password |  |
| Continue                                          |             | Continue                    |            |  |
| Not a Member yet? Sign up                         |             | Not a Member yet? Sign up   |            |  |

#### 3.0 PROFIL PENGGUNA

1. Di halaman utama portal, klik '**Profil Pengguna**' di bahagian atas kanan portal.

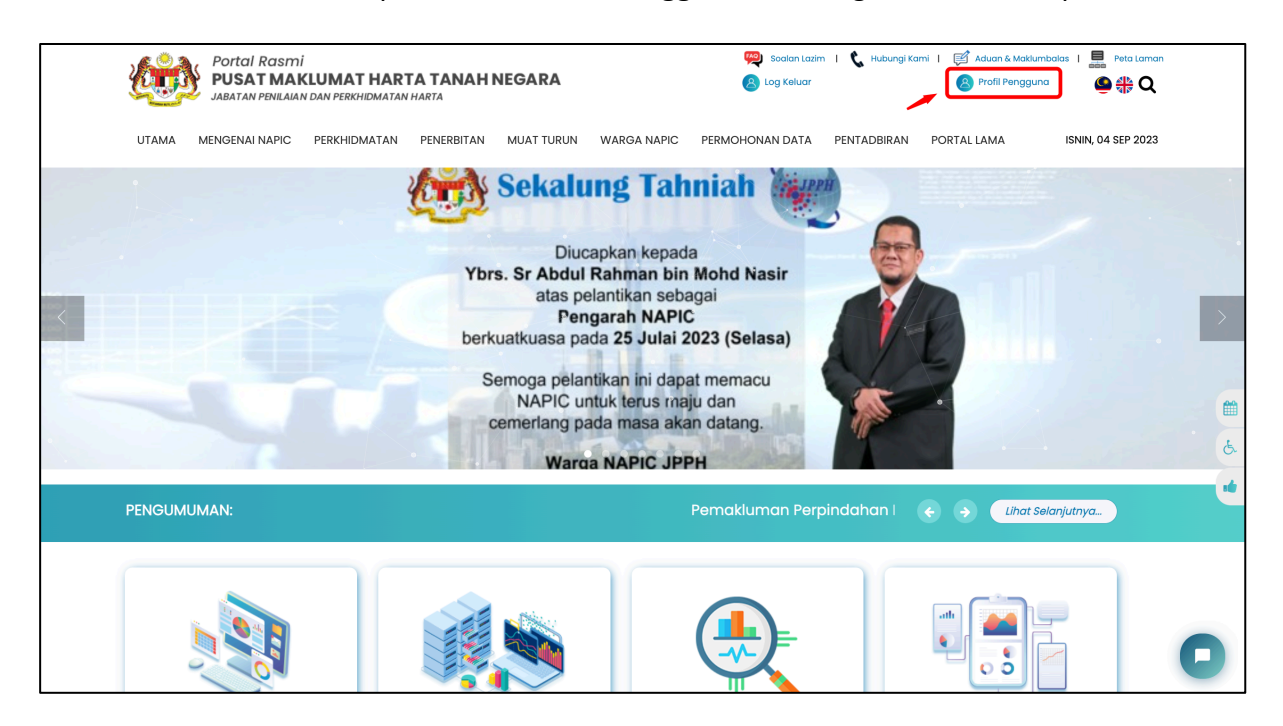

2. Pengguna boleh mengemaskini maklumat profil dengan klik pada tab 'Pinda Profil'

| Ľ   | Portal Rasmi<br>PUSAT MAKLUMAT HARTA TANAH NEGARA<br>JABATAN PENILAJAN DAN PERKHIDMATAN HARTA |                         |            | 🥦 Soalan Lazim I 🌜 Hubungi Kam<br>🛞 Log Keluar |                 |             | ni   🖾 Aduan & Maklumbalas   🗮 Peta Laman<br>🔕 Profil Pengguna 🖉 🌐 📿 |                   |   |
|-----|-----------------------------------------------------------------------------------------------|-------------------------|------------|------------------------------------------------|-----------------|-------------|----------------------------------------------------------------------|-------------------|---|
| U   | TAMA MENGENAI NAPIC                                                                           | PERKHIDMATAN PENERBITAN | MUAT TURUN | WARGA NAPIC                                    | PERMOHONAN DATA | PENTADBIRAN | PORTAL LAMA                                                          | RABU, 06 SEP 2023 |   |
|     |                                                                                               |                         | Profil     | Peng                                           | guna            |             |                                                                      |                   |   |
| Lan | nan Utama / Profil Penggund                                                                   | 1                       | 1          |                                                |                 |             |                                                                      |                   |   |
|     | PAPAR PROFIL                                                                                  | PINDA PROFIL            |            |                                                |                 |             |                                                                      |                   |   |
|     | ID Pengguna                                                                                   |                         |            | pengguna_1                                     |                 |             |                                                                      |                   |   |
|     | E-mel                                                                                         |                         |            | pengguna@yopr                                  | mail.com        |             |                                                                      |                   |   |
|     | Bahasa                                                                                        |                         |            |                                                |                 |             |                                                                      |                   |   |
|     | Kategori                                                                                      |                         |            | Napic User                                     |                 |             |                                                                      |                   |   |
|     | Nama Penuh                                                                                    |                         |            |                                                |                 |             |                                                                      |                   |   |
|     | No. Kad Pengenalan                                                                            |                         |            |                                                |                 |             |                                                                      |                   |   |
|     | Jawatan                                                                                       |                         |            |                                                |                 |             |                                                                      |                   |   |
|     | Alamat                                                                                        |                         |            |                                                |                 |             |                                                                      |                   | C |
|     | Bandar                                                                                        |                         |            |                                                |                 |             |                                                                      |                   |   |

3. Masukkan maklumat yang ingin dipinda di halaman pinda profil.

Untuk mengemaskini Alamat E-mel, klik butang 'Penukaran E-mel'

Untuk mengemaskini Kata Laluan, klik butang 'Penukaran Kata Laluan'

| UTAMA MENGENAI NAPIC PERKHIDM | ATAN PENERBITAN MUAT TURUN WARGA NAPIC PERMOHONAN DATA PENTADBIRAN PORTAL LAMA RABU, 06 SE | P 2023 |  |  |  |  |
|-------------------------------|--------------------------------------------------------------------------------------------|--------|--|--|--|--|
|                               | Profil Pengguna                                                                            |        |  |  |  |  |
| Laman Utama / Profil Pengguna |                                                                                            |        |  |  |  |  |
| PAPAR PROFIL                  | PINDA PROFIL                                                                               |        |  |  |  |  |
| ID Pengguna                   | pengguna_1                                                                                 |        |  |  |  |  |
| E-mel*                        | pengguna@yopmail.com                                                                       |        |  |  |  |  |
|                               | Senukaran E-mel                                                                            |        |  |  |  |  |
| Kata Laluan*                  | 9, Penukaran Kata Laluan                                                                   |        |  |  |  |  |
| Bahasa*                       | Sila Pilih +                                                                               |        |  |  |  |  |
| Kategori                      | Napic User                                                                                 | O      |  |  |  |  |

4. Di bahagian bawah halaman Pinda Profil, Klik Butang '**Simpan'** untuk menyimpan pindaan profil.

| UTAMA MENGENAI NAPIC PERKHIDMATAN                                                                                                    | PENERBITAN MUAT TURUN                                                                                                    | WARGA NAPIC PERMOHONAN DATA | PENTADBIRAN PORTAL LAMA | ISNIN, 04 SEP 2023                                      |
|----------------------------------------------------------------------------------------------------|----------------------------------------------------------------------------------------------------|-----------------------------|-------------------------|---------------------------------------------------------|
|                                                                                                    |                                                                                                    |                             |                         |                                                         |
| Negeri*                                                                                                    | Sila Pilih                                                                                                    |                             |                         | \$                                                      |
| No. Telefon*                                                                                                    | Masukkan nombor telefon ando                                                                                                    | 2                           |                         |                                                         |
| No Faks                                                                                                    | Masukkan No. Faks anda                                                                                                    |                             |                         |                                                         |
| 1                                                                                                    | Hantar                                                                                                    |                             |                         |                                                         |
| Penafian                                                                                                    | Pautan Pantas                                                                                                    | Hubungi Kami                | View larger map         | P ( 95)                                                 |
| Kerajaan Malaysia dan Jabatan Penilaian<br>dan Perkhidimatan Hanta tidak<br>bertanggungjawab terhadap sebarang<br>kehilangan atau kerugian yang dialami<br>kerana menggunakan mana-mana<br>maklumat yang diperolehi dari laman web<br>ini. | Soalan Lazim Pusat Maklumat Harta Tanah Negara (NAPIC)     Dasar Keselamatan Aras 7, Perbendaharaan 2,     Dasar Privasi 62582 Putrajaya, Malaysia edu and a solar Privasi 62582 Putrajaya, Malaysia     Peta Laman Tel: 03-8886 9000 / 03-8886 9049 Kernaskini Juniah Peta Solar Privasi Juniah Peta Solar Privasi Paksa Paksa |                             |                         | Petrona<br>Trana dua Reporta nuna more<br>r. 04/09/2023 |

#### 4.0 APLIKASI

1. Klik menu 'Perkhidmatan' dan pilih 'Aplikasi'

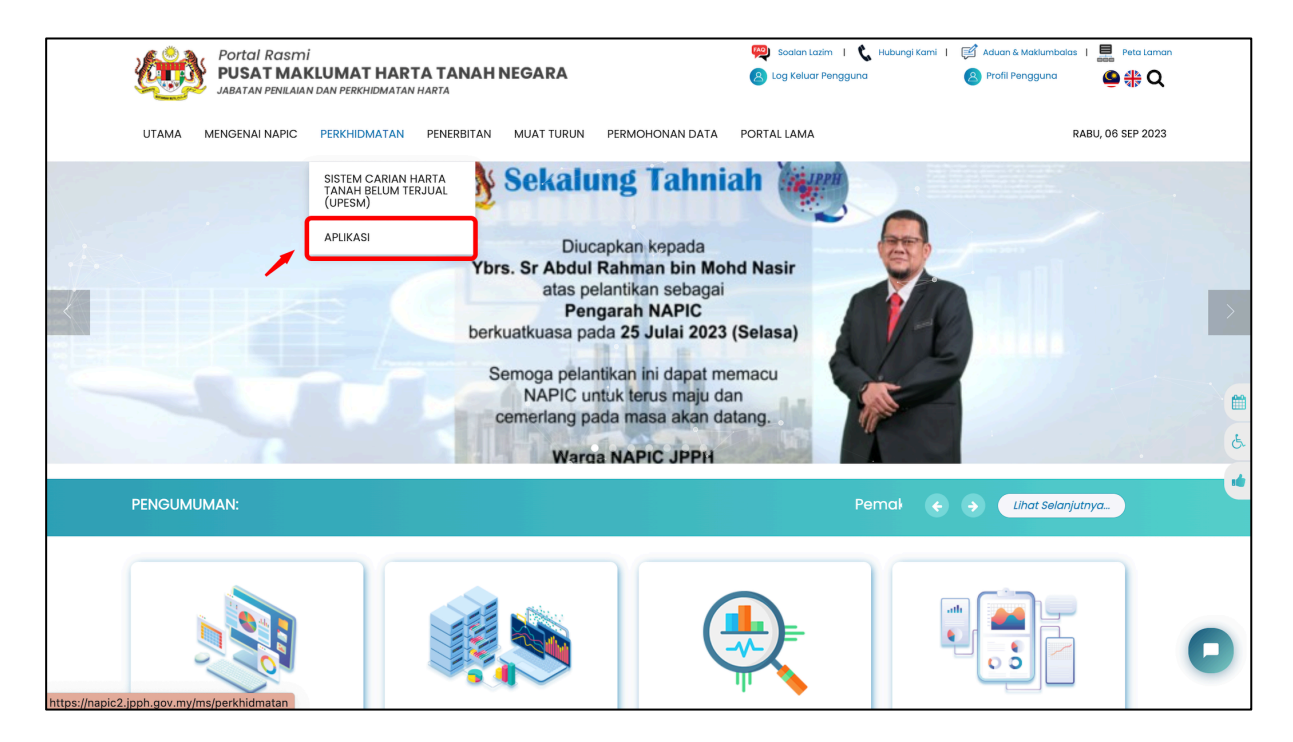

2. Paparan halaman Senarai Aplikasi.

(Pengguna perlu log masuk SSO terlebih dahulu. Setiap peranan mempunyai akses yang berbeza)

| Portal Ras<br>PUSAT M<br>JABATAN PENI | Portal Rasmi<br>PUSAT MAKLUMAT HARTA TANAH NEGARA |               |                |             | 兴 Sodan Lasim I 📞 Hubungi Kami I 🛒 Aduan & Matkumbalas I 💻 Peta Laman<br>🛞 Log Keluar Pengguna 🔗 Profil Pengguna 🕒 🋟 Q |  |  |
|---------------------------------------|---------------------------------------------------|---------------|----------------|-------------|----------------------------------------------------------------------------------------------------|--|--|
| UTAMA MENGENAI NAPI                   | C PERKHIDMATAN PENERBITAN                         | MUAT TURUN PE | ERMOHONAN DATA | PORTAL LAMA | RABU, 06 SEP 2023                                                                                                    |  |  |
|                                       |                                                   | Ар            | olikasi        |             |                                                                                                    |  |  |
| Aplikasi                              |                                                   |               |                |             |                                                                                                    |  |  |
| e-Data                                | I I I I I I I I I I I I I I I I I I I             |               |                |             |                                                                                                    |  |  |
|                                       |                                                   |               |                |             | 0                                                                                                    |  |  |